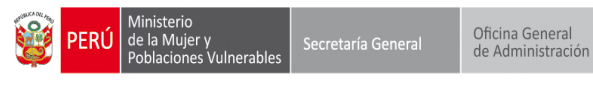

Oficina de Tecnología de la Información

## MANUAL DE USUARIO DE DIRECTORIO TELEFONICO INSTITUCIONAL DEL MIMP

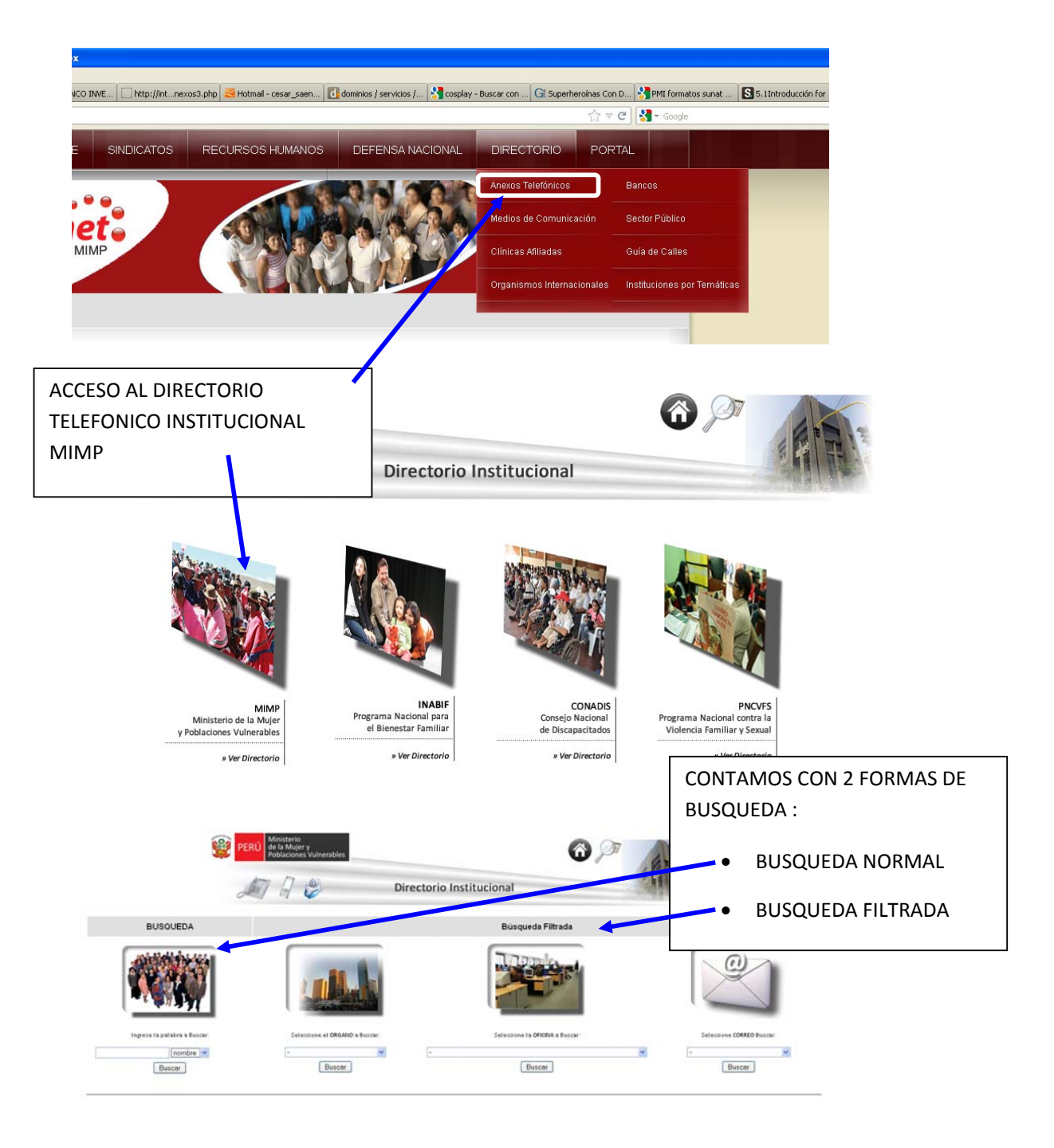

| VERU Ministerio<br>de la Mujer y<br>Poblaciones Vulnera<br>Oficina de Tecnolo<br>Vertica de Tecnolo<br>Vertica de Tecnolo<br>Vertica de Tecnolo<br>Vertica de Tecnolo<br>Vertica de Tecnolo                              | Secretaría d<br>gía de la Informació<br>BUSQUEDA<br>EUSQUEDA<br>Topese la palabra a Buc<br>Ingrese la palabra a Buc<br>Ingrese la palabra a Buc                                                                                                    | Seneral<br>ón                                                                                                    | Oficina General<br>de Administración<br>EUSQUEDA<br>Ingrese la palabra a Busca<br>Ingrese la palabra a Busca<br>Ingrese la palabra a Busca<br>Ingrese la palabra a Busca                                                                                                    |                                                                                                    | N LA E<br>ODEN<br>DIRECT<br>USCA<br>DIRECT<br>UEGO<br>AOSTF<br>ODAS<br>OSIBL<br>A BUS<br>AAYUS<br>ALABI    | BUSC<br>MOS I<br>FAME<br>R, FII<br>RE, A<br>COYI<br>CLIC<br>RAND<br>LAS<br>ES.<br>SQUE<br>SCUL<br>RAS (              | QUEDA<br>ESCRIB<br>ENTE L/<br>TRAD/<br>PELLIE<br>MOVIL<br>CON BL<br>COINC<br>DA FU<br>AS, MI<br>CON AC                                                      | NORW<br>IR<br>A PALA<br>A POR:<br>DO, AN<br>JSCAR<br>JSCAR<br>NA LIS<br>IDENC<br>NCION<br>NUSCL<br>CENTO | IAL<br>BRA A<br>EXO,<br>TA CON<br>IAS<br>A CON<br>JLAS,<br>S, SIN |                    |
|----------------------------------------------------------------------------------------------------|----------------------------------------------------------------------------------------------------|----------------------------------------------------------------------------------------------------|----------------------------------------------------------------------------------------------------|----------------------------------------------------------------------------------------------------|----------------------------------------------------------------------------------------------------|----------------------------------------------------------------------------------------------------|----------------------------------------------------------------------------------------------------|----------------------------------------------------------------------------------------------------|-------------------------------------------------------------------|--------------------|
| 0                                                                                                    |                                                                                                    |                                                                                                    | Directorio Institucional                                                                                                    |                                                                                                    |                                                                                                    | IPLET                                                                                                    | ALABI                                                                                                    | c.                                                                                                    |                                                                   |                    |
| NOMBRE                                                                                                    | APELLIDO                                                                                                    | SIGLAS                                                                                                    | UNIDAD ORGÁNICA                                                                                                    | E                                                                                                    |                                                                                                    |                                                                                                    |                                                                                                    |                                                                                                    |                                                                   |                    |
| Carlos<br>Carlos<br>Carlos<br>Juan Carlos<br>Silvia<br>Carlos<br>Juan Carlos<br>Juan Carlos<br>Juan Carlos<br>Carlos<br>Carlos<br>Carlos<br>Carlos<br>Carlos<br>Carlos<br>Carlos<br>Carlos<br>Carlos<br>Carlos<br>Carlos | Zapata Neyra<br>Salcedo Rodríguez<br>Rivas<br>Choquehuanca<br>Ramírez Lazo<br>Quinteros Carlos<br>Portugal Mendoza<br>Pacora Huatuco<br>Ore Ore<br>Oliva Trujillo<br>Mercado Sánchez<br>Matao I Tueros<br>Ly Carruitero<br>Lúna García<br>López Zarate<br>Cortés Mendoza<br>Costanén Choti | OGA.OL<br>OGA.OL<br>DGFC.DINNA<br>DM.PP<br>DGM.DIO<br>DGDCP.DPCP<br>DVMPV.DGD<br>DGM.DDCM<br>DM.OCI<br>OGA.OL<br>OGA.OL<br>OGA.OL<br>SG.ODN<br>M.OGAJ<br>SG.OTDA<br>OGR.H.CENCAP<br>OGA.OL | Oficina de Logística - Transporte<br>Oficina de Logística<br>Dirección de Niñas, Niños y Adolescentes - SDD<br>Procuraduría Pública<br>Dirección de Igualdad de Oportunidades - Directora<br>Dirección de Promoción de Cultura de Paz - Director<br>Dirección de Descentralización - Director Genera<br>(e)<br>Dirección de Derechos y Ciudadanía de las Mujeres -<br>Practicante<br>Oficina de Logística - Transporte<br>Oficina de Remuneraciones y Pensiones<br>Oficina de Defensa Nacional - Jefe (e)<br>Oficina de Defensa Nacional - Jefe (e)<br>Oficina de Informática y Desarrollo de Sistemas<br>Oficina de Informática y Desarrollo de Sistemas<br>Oficina de Tamite Documentario y Archivo - Archivo<br>Sectorial | csalcedo@mimp<br>crivas@mimp.g<br>jramirez@mimp<br>gquinteros@mim<br>cportugal@mim<br>jacora@mimp.gob<br>jaliva@mimp.gob<br>jaliva@mimp.gob.<br>juna@mimp.gob.j<br>juna@mimp.gob.j<br>juna@mimp.gob.j<br>juna@mimp.gob.j | o.gob.pe<br>ob.pe<br>.gob.pe<br>p.gob.pe<br>p.gob.pe<br>gob.pe<br>ob.pe<br>b.pe<br>b.pe<br>ob.pe<br>gob.pe | 1402<br>1217<br>7013<br>8019<br>4013<br>5006<br>8021<br>1115<br>1402<br>1103<br>8029<br>8010<br>6022<br>1307<br>1120 | 4165217<br>-<br>4165179<br>4165187<br>-<br>-<br>-<br>4165187<br>-<br>-<br>-<br>-<br>-<br>-<br>-<br>-<br>-<br>-<br>-<br>-<br>-<br>-<br>-<br>-<br>-<br>-<br>- | 986686863<br>986686824<br>986686804<br>986686804<br>986686812                                            |                                                                   |                    |
| Carlos<br>Juan Carlos<br>Juan Carlos                                                                                                    | Cabrejos Peña<br>Bocanegra Herrera<br>Blas Falcón                                                                                                    | OGA.OL<br>DM.PP<br>DGPDS.DIDS<br>DGPDS.DIDS                                                                                                    | Oficina de Logística - Transporte<br>Procuraduría Pública<br>Dirección de Investigación y Desarrollo Social                                                                                                    | jbocanegra@mi<br>jblas@mimp.gol                                                                                                    | mp.gob.;<br>b.pe                                                                                           | en l<br>Pod<br>Por<br>Ofic                                                                                           | A BUS<br>EMOS<br>: UNID<br>CINA Y                                                                                                    | QUEDA<br>BUSCA<br>AD OR<br>CORRE                                                                         | A FILTRAD<br>AR FILTRA<br>GÁNICA,<br>O ELECTF                     | A<br>NDO<br>RÓNICO |
|                                                                                                    | BUSOUEDA                                                                                                    | Mar G C                                                                                                    | Directorio Institucional<br>Busqueda Filtras                                                                                                    | de<br>E                                                                                                    | - I                                                                                                    | Selectore                                                                                                    |                                                                                                    |                                                                                                    |                                                                   |                    |

TERIO DE LA MUIER Y POBLACIONES VULVERABLES Camaná (125 - Lima Persi - Telf, 1511) 416 - 5200

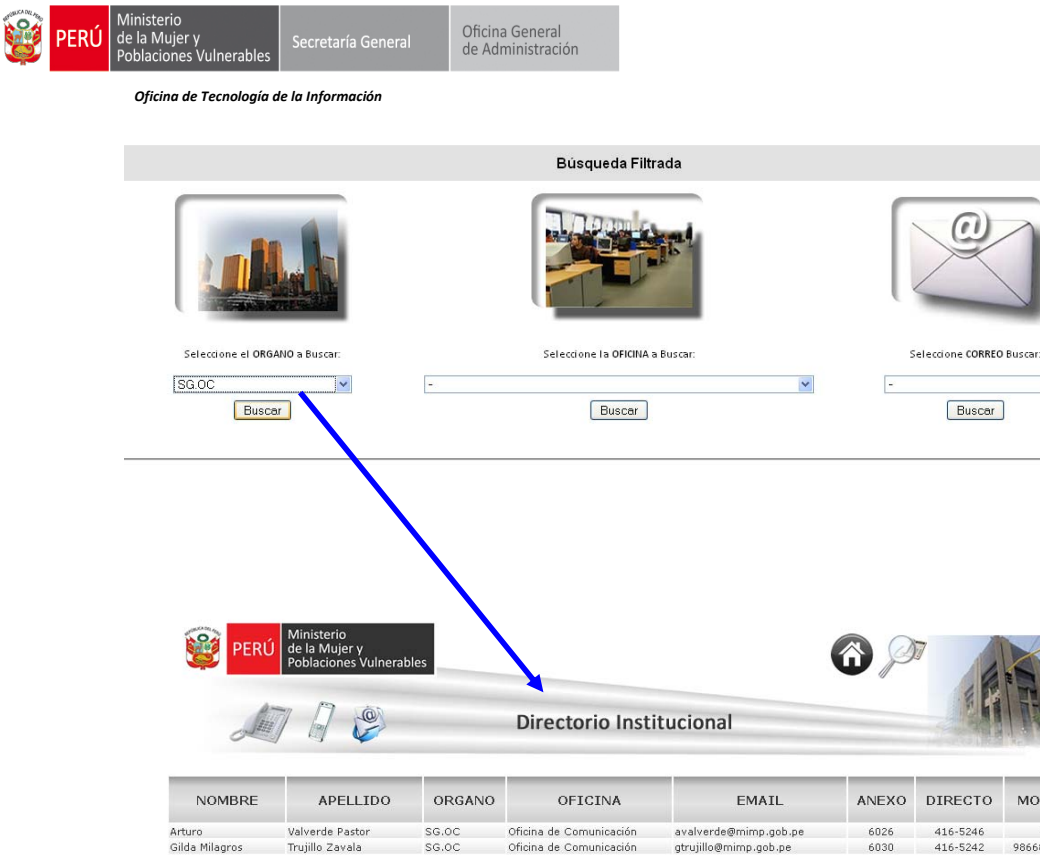

| NOMBRE           | APELLIDO           | ORGANO | OFICINA                 | EMAIL                  | ANEXO | DIRECTO  | MOVIL     |
|------------------|--------------------|--------|-------------------------|------------------------|-------|----------|-----------|
| Arturo           | Valverde Pastor    | SG.OC  | Oficina de Comunicación | avalverde@mimp.gob.pe  | 6026  | 416-5246 |           |
| Gilda Milagros   | Trujillo Zavala    | SG.OC  | Oficina de Comunicación | gtrujillo@mimp.gob.pe  | 6030  | 416-5242 | 986686845 |
| Lucía Maribel    | Salazar Veliz      | SG.OC  | Oficina de Comunicación | lsalazar@mimp.gob.pe   | 6002  | -        | -         |
| Raquel           | Palomino Zarate    | SG.OC  | Oficina de Comunicación | rpalomino@mimp.gob.pe  | 6001  | 416-5161 | 986686844 |
| Miguel           | Obregon Vidal      | SG.OC  | Oficina de Comunicación | mobregon@mimp.gob.pe   | 6000  | -        | -         |
| Veronica (Fax OC | Morales Arias      | SG.OC  | Oficina de Comunicación | vmorales@mimp.gob.pe   | 6004  | 416-5274 | 986686849 |
| Oscar            | Mena Herrera       | SG.OC  | Oficina de Comunicación | omena@mimp.gob.pe      | 6003  | -        | 986686823 |
| Enrique German   | Medina Silva       | SG.OC  | Oficina de Comunicación | emedina@mimp.gob.pe    | 6005  | -        | -         |
| Emperatriz       | Llungo Zapata      | SG.OC  | Oficina de Comunicación | ellungo@mimp.gob.pe    | 6002  | 416-5376 | -         |
| Katerine         | Larrea Trelles     | SG.OC  | Oficina de Comunicación | klarrea@mimp.gob.pe    | 6026  | -        | -         |
| Daniel           | Kanashiro Díaz     | SG.OC  | Oficina de Comunicación | dkanashiro@mimp.gob.pe | 6003  | 416-5244 | 986686848 |
| Sofia            | Escurra Taipe      | SG.OC  | Oficina de Comunicación | sescurra@mimp.gob.pe   | 6003  | -        | 986686847 |
| Alejandra        | Custodio Hernandez | SG.OC  | Oficina de Comunicación | acustodio@mimp.gob.pe  | 6026  |          | 986686846 |
| Jorge            | Carrillo Cordova   | SG.OC  | Oficina de Comunicación | jcarrillo@mimp.gob.pe  | 6000  | 416-5243 |           |
| Jorge            | Bouroncle Ramirez  | SG.OC  | Oficina de Comunicación | jbouroncle@mimp.gob.pe | 6025  | -        | -         |
| Tina             | Bejarano Tino      | SG.OC  | Oficina de Comunicación | tbejarano@mimp.gob.pe  | 6025  | 416-5340 | -         |
| Elmer            | Ayala Hinojosa     | SG.OC  | Oficina de Comunicación | eayala@mimp.gob.pe     | 6005  | 416-5245 | -         |

~

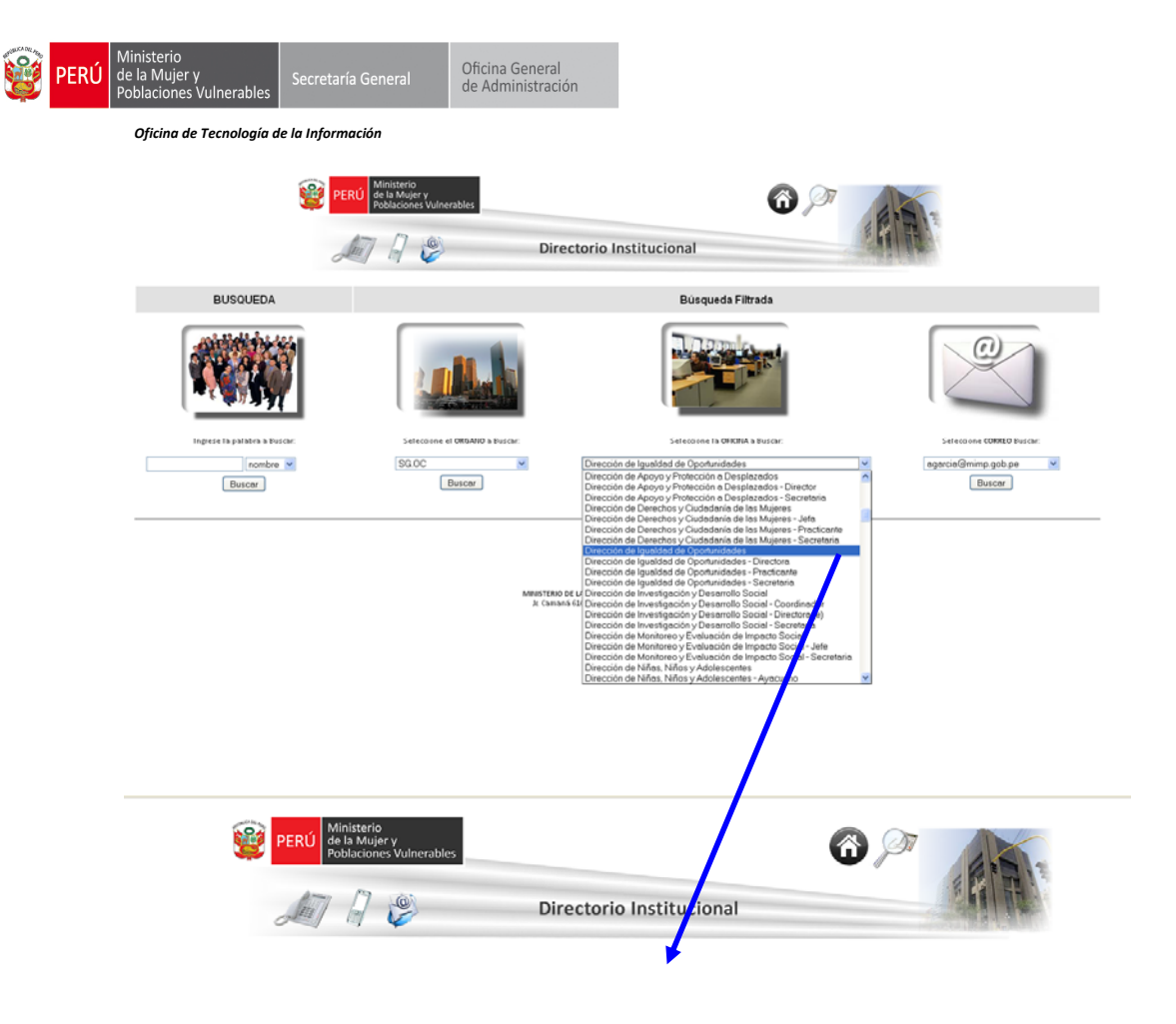

| NOMBRE            | APELLIDO           | ORGANO  | OFICINA                                              | EMAIL                  | ANEXO | DIRECTO | MOVIL |  |
|-------------------|--------------------|---------|------------------------------------------------------|------------------------|-------|---------|-------|--|
| Marisol           | Yovera             | DGM.DIO | Dirección de Igualdad de Oportunidades               | myovera@mimp.gob.pe    | 8027  |         |       |  |
| Ana Maria         | Vidal Carrazco     | DGM.DIO | Dirección de Igualdad de Oportunidades               | avidal@mimp.gob.pe     | 8032  |         |       |  |
| Sonia             | Santillan Jesús    | DGM.DIO | Dirección de Igualdad de Oportunidades               | ssantillan@mimp.gob.pe | 8034  |         |       |  |
| Paola             | Salvador Chumacero | DGM.DIO | Dirección de Igualdad de Oportunidades - Practicante | psalvador@mimp.gob.pe  | 8017  |         |       |  |
| Max               | Rojas Capcha       | DGM.DIO | Dirección de Igualdad de Oportunidades               | mrojas@mimp.gob.pe     | 8023  |         |       |  |
| Silvia            | Quinteros Carlos   | DGM.DIO | Dirección de Igualdad de Oportunidades - Directora   | squinteros@mimp.gob.pe | 8019  | 4165179 |       |  |
| Mariana           | López Córdova      | DGM.DIO | Dirección de Igualdad de Oportunidades               | mlopez@mimp.gob.pe     | 8023  |         |       |  |
| Elena             | Decheco Eguskiza   | DGM.DIO | Dirección de Igualdad de Oportunidades               | edecheco@mimp.gob.pe   | 8033  |         |       |  |
| Selmira Alexandra | Carreón Lozano     | DGM.DIO | Dirección de Igualdad de Oportunidades               | scarreon@mimp.gob.pe   | 0027  |         |       |  |
| Saira             | Bautista Almeza    | DGM.DIO | Dirección de Igualdad de Oportunidades - Secretaria  | zbautista@mimp.gob.pe  | 8031  | 4165281 |       |  |
| Sandra            | Arellano Cruz      | DGM.DIO | Dirección de Igualdad de Oportunidades               | sarellano@mimp.gob.pe  | 8026  |         |       |  |

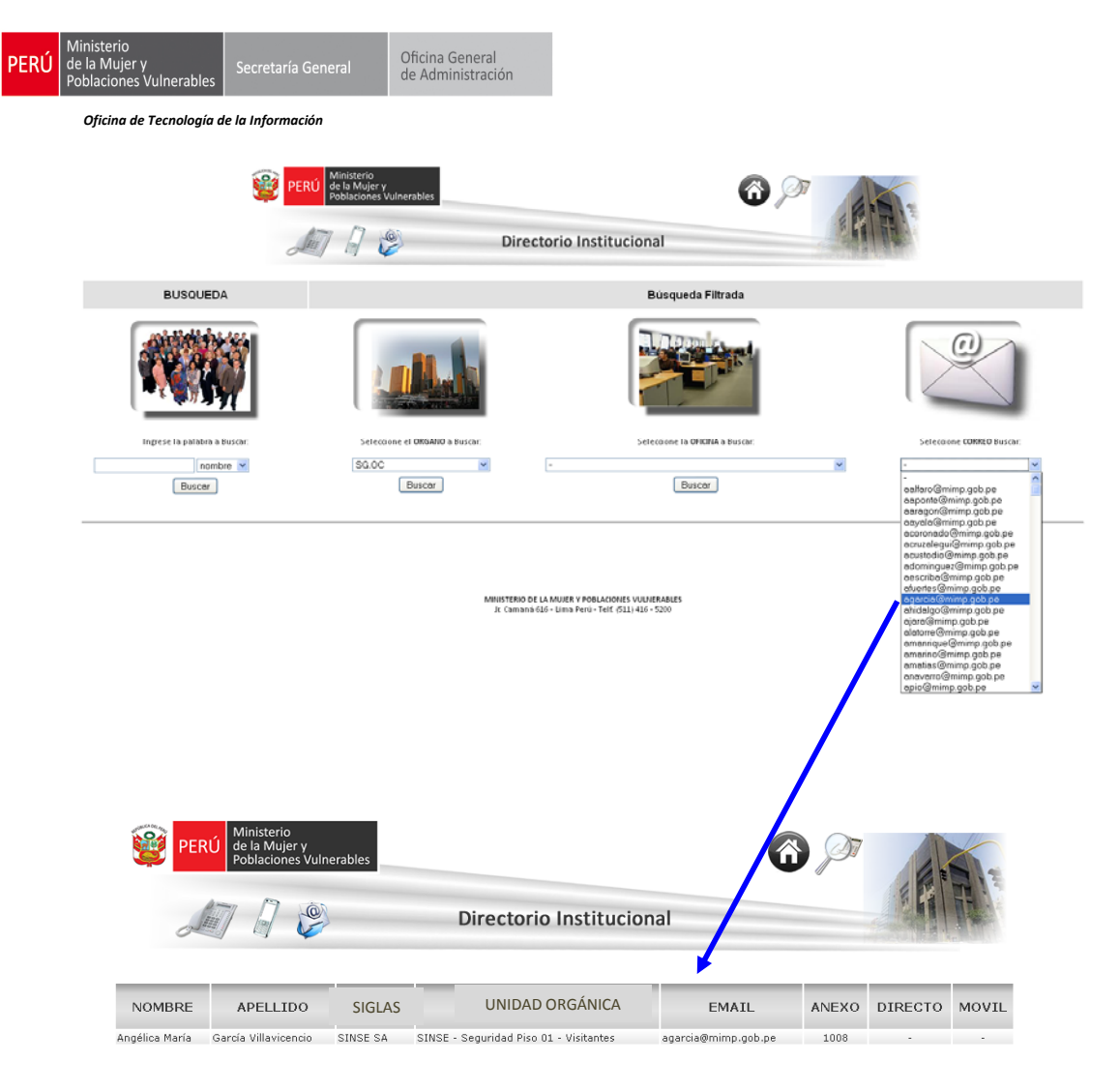